## Запись на программу «Выживание в экстремальных ситуациях»

1 шаг. Набираем в поисковой системе «Навигатор дополнительного образования Ивановской области».

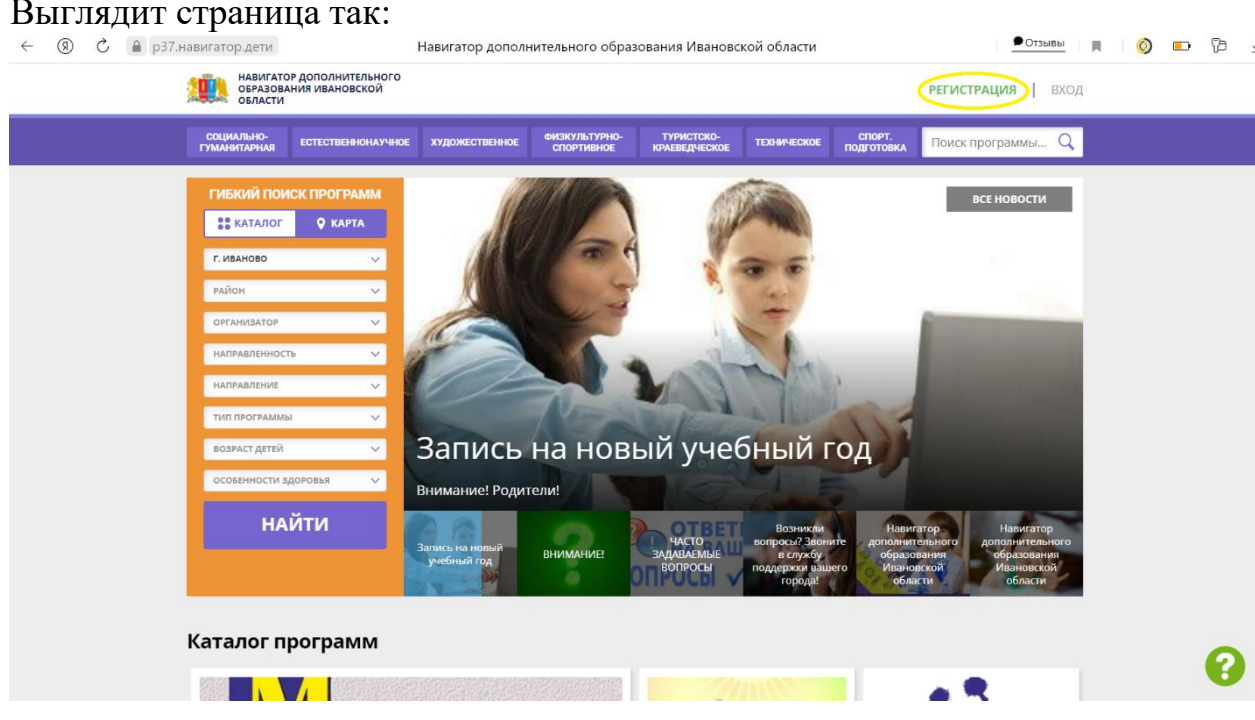

https://p37.навигатор.дети/

## Выглядит страница так:

2 шаг. В правом верхнем углу выбираем «Регистрация».

|                  | 🚩 Входящие — Яндекс 📔 Входящие - Почта М 📃 🧾 Мессенджер | 📫 Собрание   Міс 🛪 🗶 👖 Navigator Booking 🛛 🔶 Навигатор дополн 🗵                                         | 🔶 Навигатор дополнит 📄 🕀 💭 💷 🖉 🗙                             |
|------------------|---------------------------------------------------------|----------------------------------------------------------------------------------------------------|--------------------------------------------------------------|
| $\bigtriangleup$ | ← ⑨ С                                                   | Навигатор дополнительного образования Ивановской области                                                | 💻 отзывы 🔲 🍥 📼 🖓 💆                                           |
| G                | РЕГИСТРАЦИЯ ВХОД НЕ ПОМНЮ Г                             | ароль                                                                                                   | ×                                                            |
| ~>               |                                                         |                                                                                                    |                                                              |
| 2                |                                                         | ВыбЕРИТЕ МУНИЦИПАЛИТЕТ (ДЛЯ РЕКОМЕНДАЦИИ ПРОГРАММ)                                                      |                                                              |
| e                |                                                         | ВЫБЕРИТЕ МУНИЦИПАЛИТЕТ 🗸 🗸                                                                              |                                                              |
| D                |                                                         | ВВЕДИТЕ ВАШУ ФАМИЛИЮ (ДЛЯ ОБРАЩЕНИЙ К ВАМ И ЗАПОЛНЕНИЯ ДОГОВОРОВ И ЗАЯВЛЕНИЙ)                           |                                                              |
| 7                |                                                         | НАПРИМЕР, ИВАНОВ                                                                                        |                                                              |
| 6                |                                                         | ВВЕДИТЕ ВАШЕ ИМЯ                                                                                        |                                                              |
|                  |                                                         | НАПРИМЕР, ИВАН                                                                                          |                                                              |
|                  |                                                         | ВВЕДИТЕ ВАШЕ ОТЧЕСТВО                                                                                   |                                                              |
|                  |                                                         | НАПРИМЕР, ИВАНОВИЧ                                                                                      |                                                              |
|                  |                                                         | ВВЕДИТЕ НОМЕР МОБИЛЬНОГО ТЕЛЕФОНА (ДЛЯ СВЯЗИ ПРИ ОБРАБОТКЕ ЗАЯВОК)                                      |                                                              |
|                  |                                                         | +7 Β ΦΟΡΜΑΤΕ (926) 575-84-39                                                                            |                                                              |
|                  |                                                         | ВВЕДИТЕ ЕМАІL (ДЛЯ НАПРАВЛЕНИЯ УВЕДОМЛЕНИЙ)                                                             |                                                              |
|                  |                                                         | НАПРИМЕР, MAIL@MAIL.RU                                                                                  |                                                              |
|                  |                                                         | ВЫБЕРИТЕ ПАРОЛЬ (ПАРОЛЬ ВАМ ПРИГОДИТСЯ, ЗАПОМНИТЕ ИЛИ ЗАПИЩИТЕ ЕГО)                                     |                                                              |
|                  |                                                         | ВЫБЕРИТЕ ПАРОЛЬ 🐵                                                                                       |                                                              |
|                  |                                                         | Я ознакомлен и выражаю согласие с <u>политикой конфиденциальности</u><br>и пользовательским соглашением |                                                              |
| +                |                                                         | ЗАРЕГИСТРИРОВАТЬСЯ                                                                                      | 0                                                            |
|                  |                                                         |                                                                                                    |                                                              |
| 4                | 오 벼 🔘 😋 👂 💼 🍸 😒                                         |                                                                                                    | Сто 6°С Ливневые дож ^ Ф 🖡 📼 💽 Ф!) РУС 13:55<br>28:10:2021 🖏 |

3 шаг. Вводим данные родителя (законного представителя) обучающегося.

Обучающиеся, достигшие 14 лет, могут самостоятельно регистрироваться в Навигаторе.

**ВНИМАНИЕ!** Проверяйте данные очень внимательно, особенно адрес электронной почты, т. к. если завести электронную почту неправильно, ссылка для подтверждения уйдет не туда, и потом система не даст повторно зарегистрироваться, в этом случае Вам придется обращаться в техподдержку самостоятельно.

4 шаг. На указанную электронную почту придет письмо с подтверждением учетной записи (если нет во входящих, проверьте папку «Спам»). Нажимаем на ссылку и автоматически переходим на сайт Навигатора.

5 шаг. В личном кабинете родителя в правом верхнем углу появится окно «Добавить ребенка».

| 🗧 🛞 🖒 🔒 р37.нав | зигатор дети                                                                                      | Кабинет                                                                     |                            |                               |                                                                | • Отзывь                                                                                                    | T) 🔁 |
|-----------------|---------------------------------------------------------------------------------------------------|-----------------------------------------------------------------------------|----------------------------|-------------------------------|----------------------------------------------------------------|----------------------------------------------------------------------------------------------------|------|
|                 | НАВИГАТОР ДОПОЛНИ<br>ОБРАЗОВАНИЯ ИВАНО<br>ОБЛАСТИ                                                 | ТЕЛЬНОГО<br>ВСКОЙ                                                           |                            |                               |                                                                | Иванов Иван Иванович                                                                                                    |      |
|                 | навигатор дополнительного образования                                                             |                                                                             |                            |                               |                                                                | (8) 🗰 Θ                                                                                                    |      |
|                 | КАБИНЕТ                                                                                           | ИЗБРАННОЕ                                                                   | ПРОСМОТ                    | ГРЕННОЕ                       | ЗАЯВКИ                                                         | ВАШИ ДЕТИ                                                                                                    |      |
|                 | Для вашего ре<br>Прэграммы поёбираются ав<br>Грограммы поёбираются ав<br>Гебинкласс*<br>Подробнее | бенка<br>лоиалически для ребенк<br>тороборобороборобороборобороборобороборо | а, который выбран в ланали | cnpoac<br>FINC<br>C NOQPOEHEE | Суровая ші<br>мальчиков<br>коношей их<br>Жуковскогт<br>© подро | Казнов Петр<br>Казнович<br>лутенить данные<br>изиенить данные<br>Идалить Сведения<br>Праумение скеза подобраны изолая из<br>коле Реантомитская с ними,<br>водать у записаться |      |
|                 |                                                                                                   |                                                                             |                            |                               |                                                                | SAOL O TELEX                                                                                                    |      |

Вводим данные обучающегося.

6 шаг. Выбираем программу обучения. В поисковом окне выбираем город Иваново → Организатор «МБУ ДО ДДТ №3» → Направленность «Социально-гуманитарная» → Нажимаем «Найти».

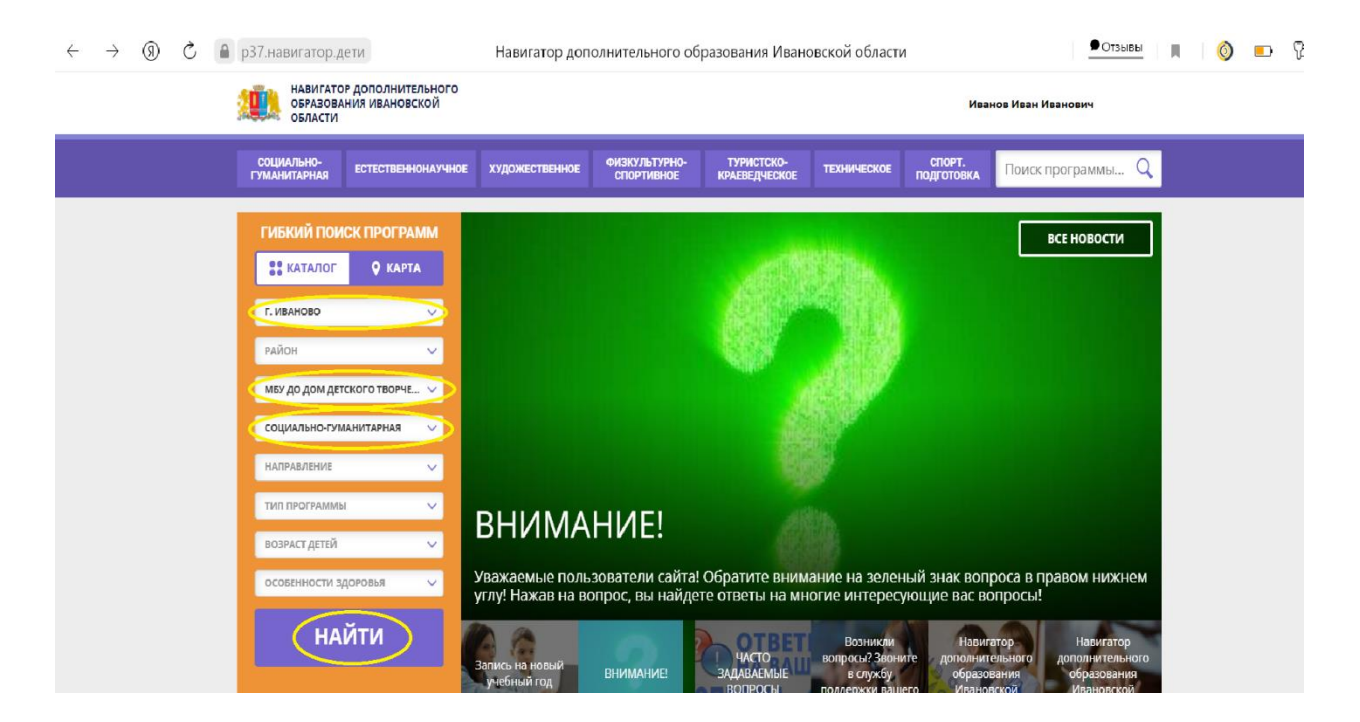

## 7 шаг. Находим программу «Выживание в экстремальных ситуациях»

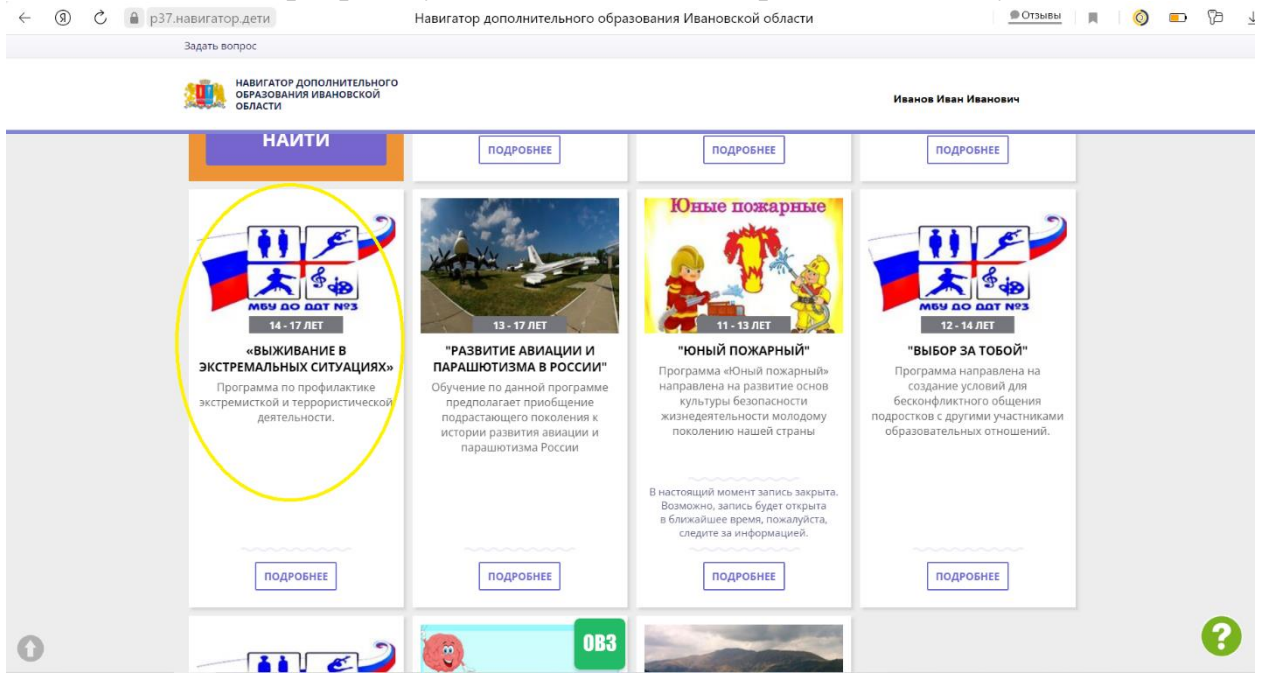

8 шаг. Нажимаем «Записаться».

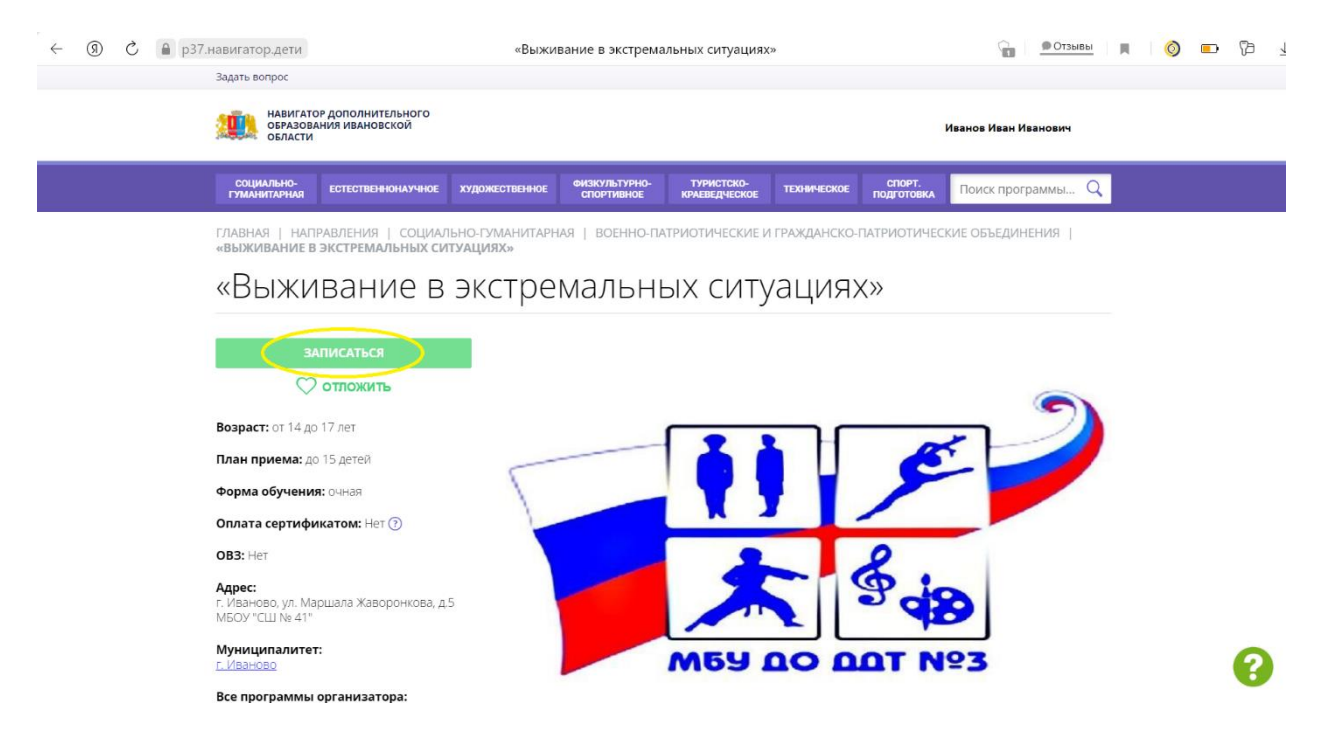

Либо переходим сразу по ссылке на программу, минуя поиск программы: <u>https://p37.навигатор.дети/program/1845-vyzhivanie-v-ekstremalnykh-</u>situatsiyakh